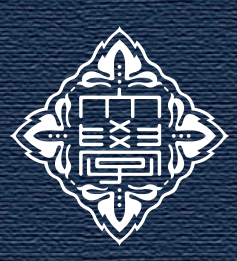

# FSSI Research Report

Kanazawa University 2022. 11

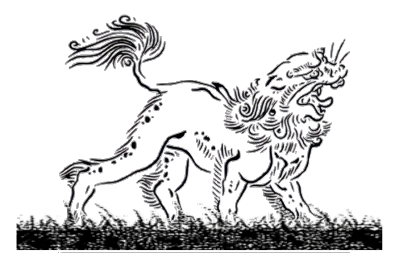

### SciVal による研究グループの作成および分析方法について

本号では、研究分析の依頼の中で、ご要望や使い方の問い合わせが多い SciVal (サイバル)を使用した研究グ ループの作成およびその分析方法についてご紹介いたします。Scopus や SciVal の基本的な使い方に関しては、 アーカイブをご参照ください。

### 情報サイトについて

金沢大学では、研究者情報の閲覧・分析、機関間の 研究力の比較を行うためのツールとして、Scopus (ス コーパス)および SciVal (サイバル)、Web of Science へのアクセス権を提供しています。各サイトの違いは 下記になります。

研究情報サイト一覧

- Scopus:研究者情報の閲覧・分析
- SciVal:機関やグループ間の研究力の比較
- Web of Science:研究者情報の閲覧・分析

Web of Science については、「FSSI レポート 2021.6 月号」をご参照ください。両者は情報の提供元企業が 異なります。

### I. Scopus と SciVal の基本的な使い方

スコーパス、サイバルの基本的な使い方については、 「2021.6 月号」もしくは「2022.8 月号」をご参照くだ さい。本学の教職員・学生であれば、無料で利用でき ます。学外からのアクセスも可能です。

#### 登録サイト: https://id.elsevier.com/

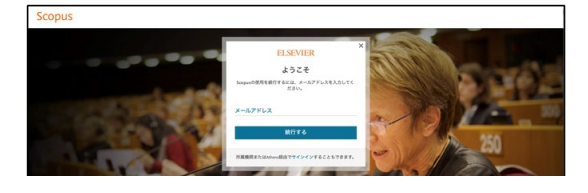

### II. SciVal での研究グループの作成方法

グループの作成にはいくつか方法がありますが、今回は最も簡単な手動による方法をついてご紹介します。

### SciVal にアクセスし、

1:「My SciVal」をクリック

| SciVal                                                                                              | Overview Benchmarking C                                                                       | ollaboration Trends Reporting M                                                                | 1y SciVal Scopus ≈ 🧑 🟛                               |
|----------------------------------------------------------------------------------------------------|-----------------------------------------------------------------------------------------------|------------------------------------------------------------------------------------------------|------------------------------------------------------|
| Welcome to SciVal                                                                                   |                                                                                               |                                                                                                |                                                      |
| 141<br>141                                                                                          | <b>fi</b> n                                                                                   | *                                                                                              | ж.                                                   |
| Overview ><br>View the research performance<br>of Researchers, Institutions,<br>Countries and more. | Benchmarking ><br>Compare and benchmark the<br>research performance of<br>anything in SciVal. | Collaboration ><br>Explore the collaboration of<br>Institutions, Countries and<br>Researchers. | Trends ><br>Dive deeper into an area of<br>interest. |

# 2:「Manage your」のタブより「Researchers and Groups」を選択

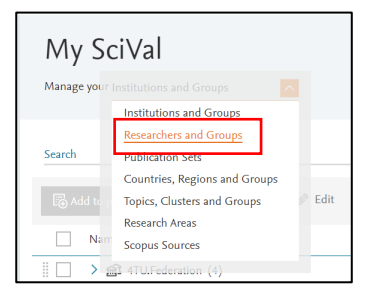

3: 「Add new」のタブより「Group」を選択

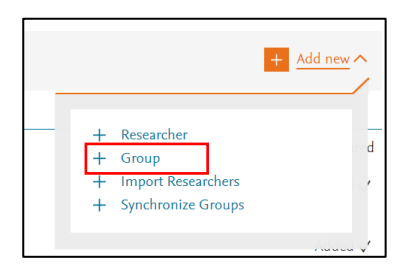

## Topic

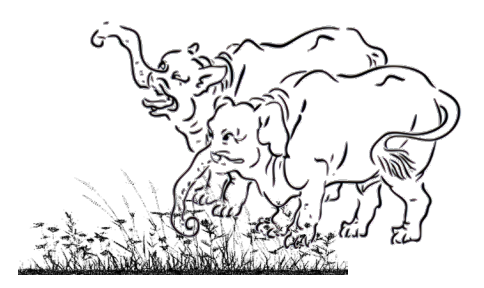

4: 「Search」にてグループに加えたい研究者の氏名 を入力し検索する<sup>※</sup>

| Define a new Group of Res    | earchers | 5   |   |              |  |
|------------------------------|----------|-----|---|--------------|--|
| All Researchers and Groups 🗸 | All tags |     |   | $\checkmark$ |  |
| hoshino, yuichi              | ×        | All | 2 | 20           |  |
| 📗 🔑 Hoshino, Yuichi          |          |     |   |              |  |
|                              |          |     |   |              |  |

※ 研究者を検索しても表示されない場合があります。 その時には別途ひと手間必要になります(後ほど「III」 にて説明)。

5: 対象の研究者をクリックして、右のスペースにド ラッグ&ドロップする

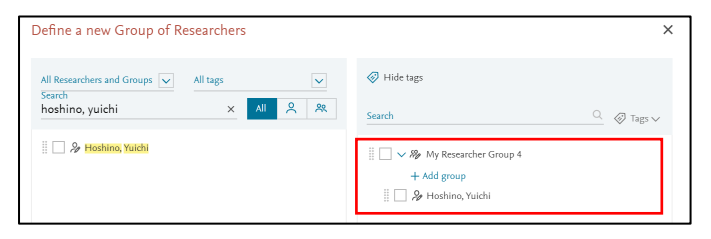

6: 「Group's name」よりグループ名を記載する

| ℰ Hide tags         |            |
|---------------------|------------|
| Search              | 🔍 🔗 Tags 🗸 |
| 🗌 🗌 🗸 🎭 新しい研究グループ 1 |            |
| + Add group         |            |
| 📗 💭 Hoshino, Yuichi |            |

7: 下にある「Save and finish」をクリックすると新 しいグループができる

### III. 他大学の研究者をグループに加えた

### い場合

SciValのグループ作成にて研究者を検索しても該当 する研究者が表示されない(検索されない)場合があ ります。その時は一度、Scopus から研究者情報を SciVal にエクスポートする方法が有効です。

Scopus にアクセスし、「サインイン」する。

 Scopus で該当する研究者を探す
 該当する研究者プロファイルを表示し、「SciVal にエクスポート」をクリックする

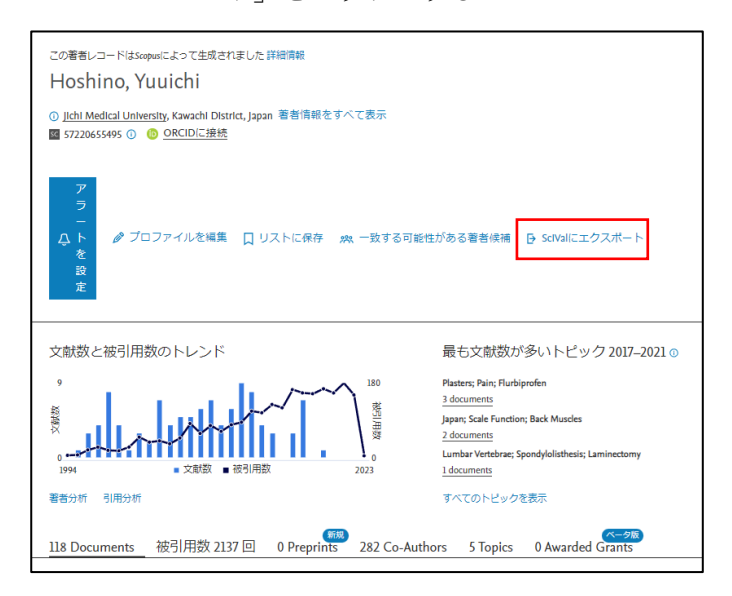

これにより該当する研究者の情報が ScaVal にエク スポートされ、グループ作成時の検索にもヒットする ようになります。

## Topic

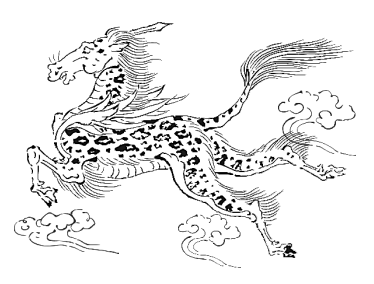

### IV. 研究グループによる分析事例

研究グループの作成目的は様々ですが、一事例とし て競合するグループとの比較検討事例を紹介します。 1:研究グループを作成し、分析したいグループをチ ェックし、「Add to panel」をクリック

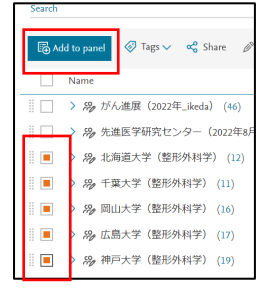

2: 右上にある「Overview」をクリックする

SciVal Overview tenchmarking Collaboration Trends Reporting My SciVal Scopus > 🔗 🔒

3: 左のパネルの「Researchers and Groups」よりグ ループを検索し、クリックする(この時☆マークを クリックして「Favorites」にしておくと便利)。

|         | SciVal                                                                    | Overview Benchmarking                                                         |
|---------|---------------------------------------------------------------------------|-------------------------------------------------------------------------------|
| (三<br>窟 | Researchers and Groups<br>Search Q                                        | 北海道大学(整形外科学) ★<br>Ends, Tuutomu, Iwasaki, Horimasa and Jo others _ View all   |
| ٩       | ○ 鴉がん進展 (2022年_ikeda)                                                     | 2012 to 2021 V Medicine V ASIC @ 8                                            |
| ۵       | ○ 場先進医学研究センター (2022年8月<br>31日_ikeda)                                      | Summary Topics Collaboration Published Viewed Cited Researchers Patent Impact |
|         | <ul> <li>         · 移北海道大学(整形外科学)         · 場,千葉大学(整形外科学)     </li> </ul> | Overall by Journal quartile by Subject Area by Scopus Source                  |
| $\odot$ | <ul> <li></li></ul>                                                       | Scholarly Output of 北海道大学(整形外科学), by Scopus Sour                              |
| 믱삥      | ○ 為神戸大学(整形外科学)                                                            | 🗟 Add to panel 🛷 Tag 🗸                                                        |
| ۳       | ○ 為金沢大学(整形外科学)                                                            | Scopus Source Scholarly O                                                     |

作成したグループで何を解析したいのかはその 目的によりますが、Top10%論文等の基本的な分析 に加え、例えば、論文の出版分野のグループ間の比 較(図1)や、グループ間の特定の評価指標の比較 (図2)、仮想的な研究グループを形成した場合に どのような研究分野の構成になるのか(図3)等々 の分析が可能です。

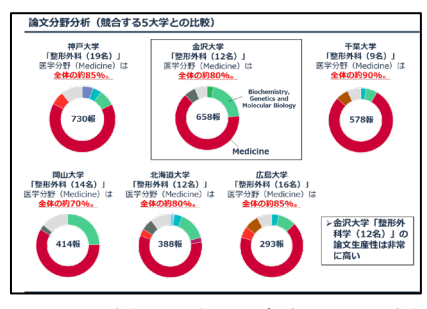

図1 分析の一例:論文分野分析

| NO. | 機開名      | 出版物数 | 被引用数   | 著者数 | 出版物当たりの被引用数 |
|-----|----------|------|--------|-----|-------------|
| 1   | 東京大学     | 670  | 12.131 | 525 | 18.1        |
| 2   | 大阪大学     | 613  | 9,102  | 470 | 14.8        |
| 3   | 慶應義塾大学   | 609  | 8,165  | 438 | 13.4        |
| 4   | 名古屋大学    | 566  | 7,083  | 376 | 12.5        |
| 5   | 京都大学     | 563  | 8,375  | 433 | 14.9        |
| 6   | 神戸大学     | 525  | 7,466  | 284 | 14.2        |
| 7   | 筑波大学     | 493  | 4,367  | 482 | 8.9         |
| 8   | 東京医科歯科大学 | 480  | 7,826  | 353 | 16.3        |
| 9   | 千葉大学     | 467  | 6,571  | 340 | 14.1        |
| 10  | 九州大学     | 442  | 5,539  | 350 | 12.5        |
| 11  | 順天堂大学    | 436  | 5,267  | 394 | 12.1        |
| 12  | 北海道大学    | 403  | 5,061  | 429 | 12.6        |
| 13  | 大阪公立大学   | 388  | 4,472  | 281 | 11.5        |
| 14  | 早稲田大学    | 383  | 4,123  | 292 | 10.8        |
| 15  | 広島大学     | 376  | 4,022  | 330 | 10.7        |
| 16  | 東北大学     | 362  | 5,706  | 365 | 15.8        |
| 17  | 金沢大学     | 357  | 4,077  | 249 | 11.4        |
| 18  | 帝京大学     | 293  | 4,311  | 181 | 14.7        |
| 19  | 岡山大学     | 273  | 3,019  | 256 | 11.1        |

図2 分析の一例:特定指標のグループ間比較

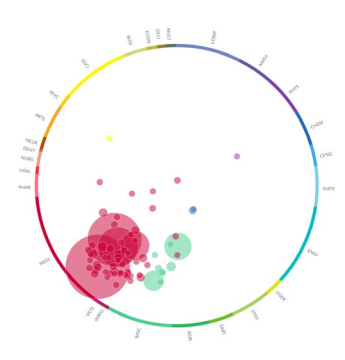

図3 分析の一例:仮想グループ間の分野構成

| 【お問い合わせ】                                     |
|----------------------------------------------|
| 金沢大学先端科学·社会共創推進機構 (FSSI)·池田                  |
| ⊠ ∶ kanazawa-fssi-ir@kanazawa-fssi.com       |
| アーカイブ:https://kanazawa-fssi.com/fssi-report/ |
| 段々と寒くなってきました。今年の初雪がいつになるのか楽しみです。             |
| 本レポートは、諸事情により今号にてしばらく休刊いたします。皆様から様々          |
| なご意見を頂戴できたこと大変感謝いたします。次回の再開に向けて、より           |
| 有益な情報をご提供できるように準備していきたいと思います。                |